## HOW TO ACCESS THE ASALH CONFERENCE IN 4 EASY STEPS

## 1. To enter <u>All Academic</u>: <u>https://convention2.allacademic.com/one/asalh/asalh20/</u>

|                                                                                                    |                                        | A ASALH                                                                                                    |                                            |
|----------------------------------------------------------------------------------------------------|----------------------------------------|----------------------------------------------------------------------------------------------------|--------------------------------------------|
|                                                                                                    |                                        |                                                                                                    |                                            |
|                                                                                                    | 0                                      | Q Search for events or participants                                                                                                    |                                            |
| Fersonal Schedule                                                                                                    |                                        |                                                                                                    |                                            |
| Sign In                                                                                                    | We                                     | ice                                                                                                    | be able to save a                          |
| Browse/Search                                                                                                    | per                                    | sonal chedule unless you sign in first. Click the 'lock' icon at the upper-right corner                                                                                                    | to sign in.                                |
| Q Search                                                                                                    | Ø                                      | REGISTER NOW/I                                                                                                    | BLACK<br>LIVES<br>MATTER                   |
| Browse By Day                                                                                                    | 0                                      | 105TH ANNUAL MEETING AND                                                                                                    | FROMENSIA                                  |
|                                                                                                    |                                        | VIRTUAL CONFERENCE                                                                                                    | 6                                          |
| Browse By Person                                                                                                    | Θ                                      | Frenu Thursdau and Saturdau in September                                                                                                    |                                            |
|                                                                                                    |                                        | User name<br>Password                                                                                                    |                                            |
| ou have forgotten yo                                                                                                    | our passw                              | User name<br>Password<br>forgot password<br>Ford, click here to reset it.<br>©2020 All Academic, Inc.   Privacy Policy<br>in the ASALH ALL ACADEMIC PROGRAM Here                                                                                                    | lease Click on SIG                         |
| ou have forgotten yo                                                                                                    | re now i<br>On t                       | User name<br>Password<br>forgot password<br>forgot password<br>fo | Iease Click on SIG OME PAGE. y"            |
| You a                                                                                                    | our passwo<br>re now i<br>On t         | User name<br>Password<br>forgot password<br>ord, click here to reset it.<br>©2020 All Academic, Inc.   Privacy Policy<br>in the ASALH ALL ACADEMIC PROGRAM He<br>the days of the conference, "Browse By Day<br>for Conference Zoom Session access.                                                                                                    | n<br>lease Click on SIG<br>DME PAGE.       |
| You a                                                                                                    | our passwo<br>re now i<br>On t         | User name<br>Password<br>forgot password<br>forgot password<br>for Conference Zoom Session access.<br>Curve Search for events or participants                                                                                                    | lease Click on SIG                         |
| You al                                                                                                    | our passwo<br>re now i<br>On t         | User name<br>Password<br>forgot password<br>forgot password<br>ford, click here to reset it.<br>©2020 All Academic, Inc.   Privacy Policy<br>in the ASALH ALL ACADEMIC PROGRAM He<br>the days of the conference, "Browse By Dar<br>for Conference Zoom Session access.<br>© State for events of participants                                                                                                    | n<br>lease Click on SIG<br>OME PAGE.<br>Y" |
| You a<br>Submission Site / Main<br>Personal Schedule<br>Sign Out<br>Browse/Search<br>Q Search                                                                                                    | our passwo<br>re now i<br>On t         | User name<br>Password<br>forgot password<br>ord, click here to reset it.<br>©2020 Al Academic, Inc. 1 Privacy Policy<br>in the ASALH ALL ACADEMIC PROGRAM He<br>the days of the conference, "Browse By Dar<br>for Conference Zoom Session access.<br>C Start Tor events or participants<br>REGISTER NOW!<br>DSTH ANNUAL MEETING AND<br>NRTUAL CONFERENCE<br>Firmy Thursday and Saturday in September!                                                                                                    | Iease Click on SIG                         |
| Image: Submission Site / Main         Image: Sign Out         Image: Sign Out         I                                                                                                    | our passwo<br>re now i<br>On t         | User name         Password         forgot passwor         ord, click here to reset it.         ©2020 All Academic, Inc. 1 Privacy Policy         in the ASALH ALL ACADEMIC PROGRAM Here         the days of the conference, "Browse By Data         for Conference Zoom Session access.         Current for events or participants         Current for events or participants         Participants         Current for events or participants         Current for events or participants         Current for events or participants         Current for events or participants         Current for events or setting and participants         Event Thursday and Saturday in Settingent         adv         WENDEDAY: September 30, 400 pm. – 600 pm. Est                                                                                                    | lease Click on SIG                         |
| Image: Submission Site / Main         Image: Submission Site / Main         Image: Submission Site / Main </td <td>Dur passwo<br/>re now i<br/>On t</td> <td>User name         Password         forgot passwor         ord, click here to reset it.         @2020 All Academic, Inc.         @2020 All Academic, Inc.      <t< td=""><td>ease Click on SIG</td></t<></td> | Dur passwo<br>re now i<br>On t         | User name         Password         forgot passwor         ord, click here to reset it.         @2020 All Academic, Inc.         @2020 All Academic, Inc. <t< td=""><td>ease Click on SIG</td></t<>                                                                                                    | ease Click on SIG                          |
| Image: Submission Site / Main         Image: Submission Site / Main         Image: Sign Out         Image: Sign Out <t< td=""><td>Dur passwo<br/>re now i<br/>On t</td><td>User name         Password         forgot password         ord, click here to reset it.         @2020 All Academic, Inc. 1 Privacy Policy         Cite an account         @2020 All Academic, Inc. 1 Privacy Policy         Cite an account         @2020 All Academic, Inc. 1 Privacy Policy         Cite and account         @2020 All Academic, Inc. 1 Privacy Policy         Cite and account         @2020 All Academic, Inc. 1 Privacy Policy         Cite and account         @2020 All Academic, Inc. 1 Privacy Policy         Cite and account         @2020 All Academic, Inc. 1 Privacy Policy         Cite and account         @2020 All Academic, Inc. 1 Privacy Policy         Cite and account         @2020 All Academic, Inc. 1 Privacy Policy         Cite and account access         @2020 All Academic, Inc. 1 Privacy Policy         Cite and account access         @2020 All Academic, Inc. 1 Privacy Policy         @2020 All Academic, Inc. 1 Privacy Policy         @2020 All Academic, Inc. 1 Privacy Policy         @2020 All Academic, Inc. 1 Privacy Policy         @2020 All Academic, Inc. 1 Privacy Policy         @2020 All Academic, Inc. 1 Privacy Policy         @2020 All Academic, Inc. 1 Privacy Policy</td><td>In lease Click on SIG</td></t<>                                                                                                    | Dur passwo<br>re now i<br>On t         | User name         Password         forgot password         ord, click here to reset it.         @2020 All Academic, Inc. 1 Privacy Policy         Cite an account         @2020 All Academic, Inc. 1 Privacy Policy         Cite an account         @2020 All Academic, Inc. 1 Privacy Policy         Cite and account         @2020 All Academic, Inc. 1 Privacy Policy         Cite and account         @2020 All Academic, Inc. 1 Privacy Policy         Cite and account         @2020 All Academic, Inc. 1 Privacy Policy         Cite and account         @2020 All Academic, Inc. 1 Privacy Policy         Cite and account         @2020 All Academic, Inc. 1 Privacy Policy         Cite and account         @2020 All Academic, Inc. 1 Privacy Policy         Cite and account access         @2020 All Academic, Inc. 1 Privacy Policy         Cite and account access         @2020 All Academic, Inc. 1 Privacy Policy         @2020 All Academic, Inc. 1 Privacy Policy         @2020 All Academic, Inc. 1 Privacy Policy         @2020 All Academic, Inc. 1 Privacy Policy         @2020 All Academic, Inc. 1 Privacy Policy         @2020 All Academic, Inc. 1 Privacy Policy         @2020 All Academic, Inc. 1 Privacy Policy                                                                                                    | In lease Click on SIG                      |
| Image: Submission Site / Main         Image: Submission Site / Main         Image: Sign Out         Image: Sign Out <t< td=""><td>Dur passwo<br/>re now i<br/>On t</td><td>User name         Password         Orgot passwor         Orgot passwor         Orgot passwof the conference</td><td>n<br/>lease Click on SIG</td></t<>                                                                                                    | Dur passwo<br>re now i<br>On t         | User name         Password         Orgot passwor         Orgot passwor         Orgot passwof the conference                                                                                                    | n<br>lease Click on SIG                    |
| U have forgotten yo<br>You a                                                                                                    | Dur passwo<br>re now i<br>On t         | Image: Image:                                                                                                    | n<br>lease Click on SIG<br>DME PAGE.<br>y" |
| Image: State of the state of the state                                                                                                    | Dur passwo<br>re now i<br>On t<br>On t | User name         Password         Orgot passwor         Orgot passwor         Orgot pa                                                                                                    | n<br>lease Click on SIG                    |